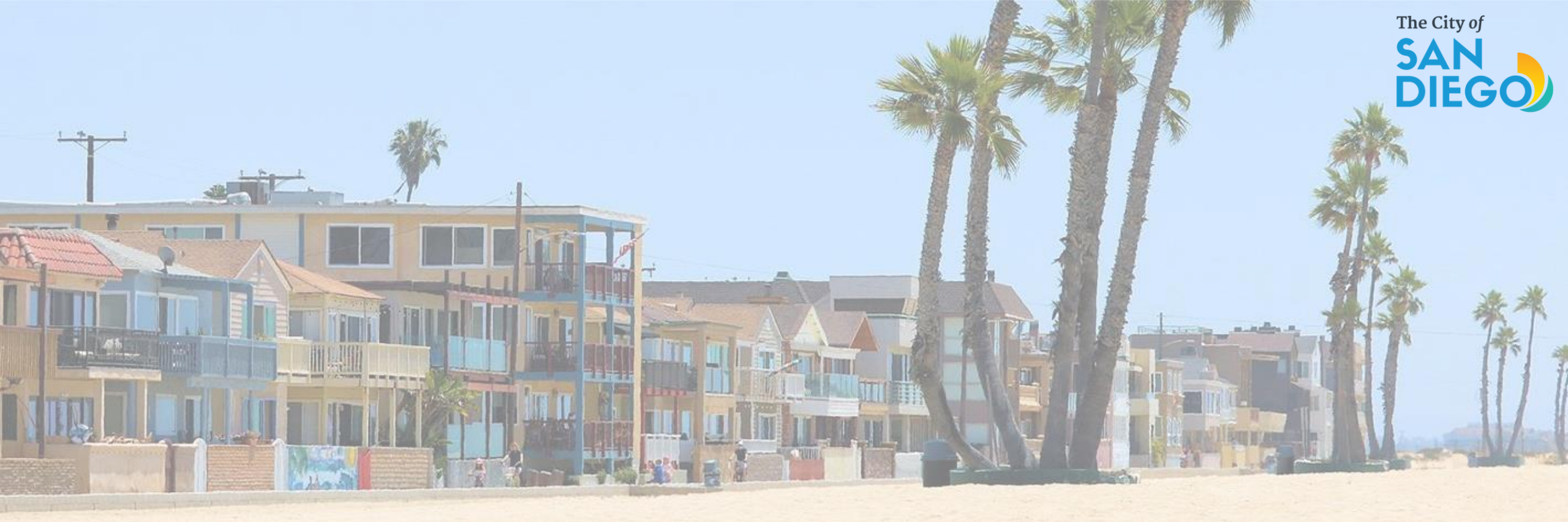

OFFICE OF THE CITY TREASURER Short-Term Residential Occupancy Program

STRO Host Quarterly Reports - How to Add New Documents

| Home                                                      | e Development P     | ermits Bu   | ilding & Land Use En | forcement Short Term                  | n Rental |              |                 |        |  |  |  |  |
|-----------------------------------------------------------|---------------------|-------------|----------------------|---------------------------------------|----------|--------------|-----------------|--------|--|--|--|--|
| +                                                         | Apply for a License | or Submit ( | Quarterly Reporting  | Q Search Applic                       | cations  |              |                 |        |  |  |  |  |
| Records                                                   |                     |             |                      |                                       |          |              |                 |        |  |  |  |  |
| Showing 1-10 of 77   Download results   Add to collection |                     |             |                      |                                       |          |              |                 |        |  |  |  |  |
|                                                           | Record Number       | Туре        | Status               | Record Type                           | Address  | Project Name | Expiration Date | Action |  |  |  |  |
|                                                           | str -2023Q4         |             | Received             | Short Term Rental Quarterly<br>Report |          |              |                 |        |  |  |  |  |
|                                                           | STR                 |             | Received             | Short Term Rental Quarterly<br>Report |          |              |                 |        |  |  |  |  |

#### 1. Click on Short Term Rental tab

2. Then click on the Quarter you want to add documents to

\*You cannot delete previously uploaded documents\*

3. Click on Record Info, then click on Attachments

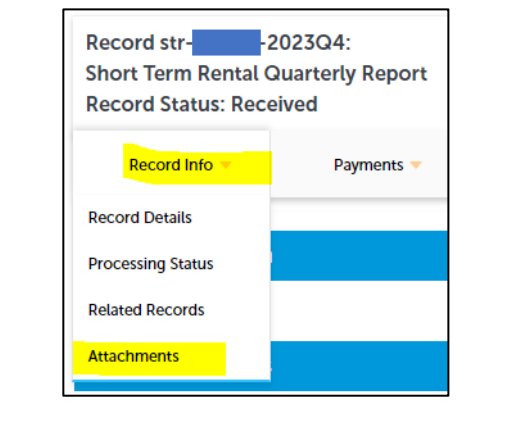

# 4. Click the Add button to add additional documents

You will also be able to see previous documents that were added on this section. \*You cannot delete previously uploaded documents\*

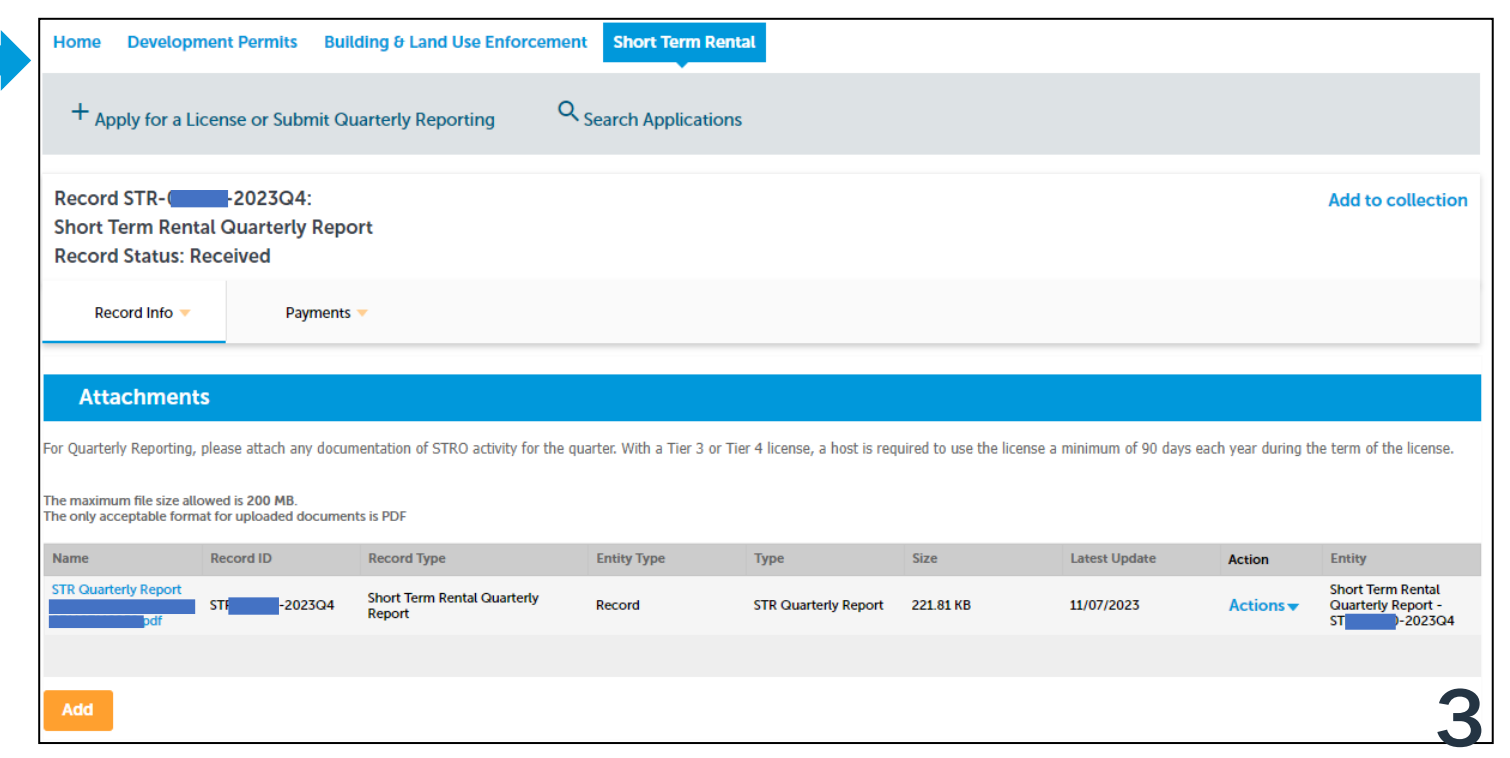

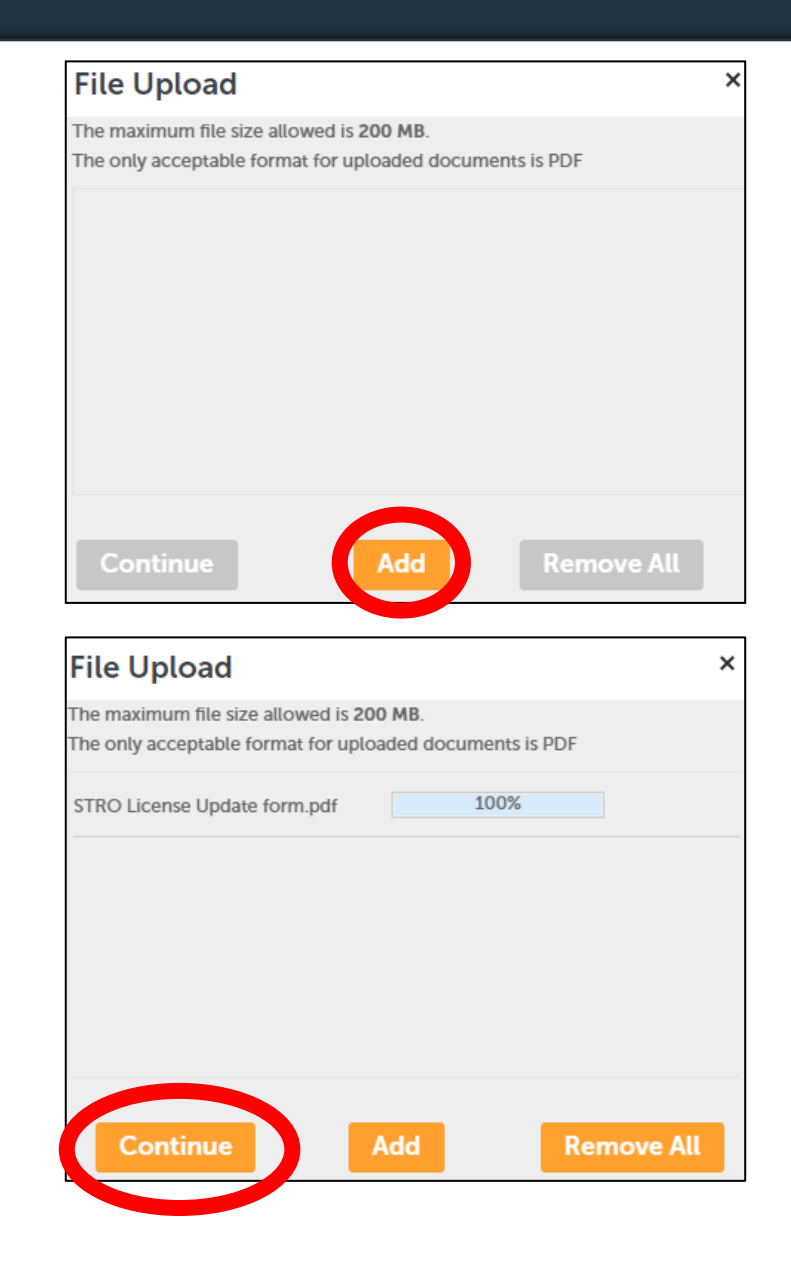

- 5. A box will popup to add a new document. Click the Add button and then choose the document from where you saved it on your PC.
- 6. Once the document is selected, click Continue

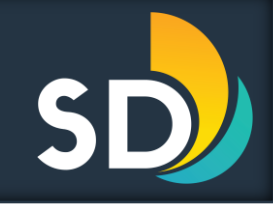

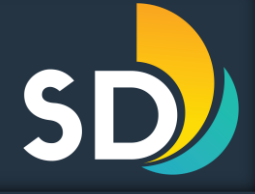

| Attachments                                                                                                    |            |                                       |             |                      |           |               |                  |                                                        |  |  |  |  |
|----------------------------------------------------------------------------------------------------|------------|---------------------------------------|-------------|----------------------|-----------|---------------|------------------|--------------------------------------------------------|--|--|--|--|
| For Quarterly Reporting, please attach any documentation of STRO activity for the quarter. With a Tier 3 or Tier 4 license, a host is required to use the license a minimum of 90 days each year during the term of the license. |            |                                       |             |                      |           |               |                  |                                                        |  |  |  |  |
| The maximum file size allowed is 200 MB.<br>The only acceptable format for uploaded documents is PDF                                                                                                    |            |                                       |             |                      |           |               |                  |                                                        |  |  |  |  |
| Name                                                                                                    | Record ID  | Record Type                           | Entity Type | Туре                 | Size      | Latest Update | Action           | Entity                                                 |  |  |  |  |
| STR Quarterly Report                                                                                                    | str2023Q4  | Short Term Rental Quarterly<br>Report | Record      | STR Quarterly Report | 134.18 KB | 12/08/2023    | Actions <b>v</b> | Short Term Rental<br>Quarterly Report - str-<br>2023Q4 |  |  |  |  |
|                                                                                                    |            |                                       |             |                      |           |               |                  |                                                        |  |  |  |  |
| ★Type:   File:     STR Quarterly Report ▼     100%     File:     Description:     Please disregard previous document. This document     Please disregard previous document. This document                                        |            |                                       |             |                      |           |               |                  |                                                        |  |  |  |  |
| Save Add                                                                                                    | Remove All |                                       |             |                      |           |               |                  |                                                        |  |  |  |  |

- 7. Once it has been attached, add a description stating the document that is added is the update version then click Save.
- 8. If you need to upload additional documents, click Add and follow steps 5 & 6 again.

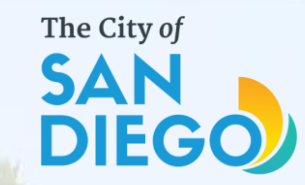

### Questions? Contact THE OFFICE OF THE CITY TREASURER Short-Term Residential Occupancy

## Email: stro@sandiego.gov Phone: 619-615-6120

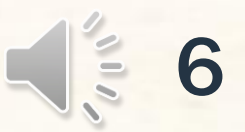